#### For resources and information about previous releases, visit our website.

### October 31, 2023 Version 2023.19.3

### **Resolved issues**

 In the comments section of the Information panel, the toggle to log a comment as the answer or resolution is visible. (CN 03549371 / PS-44177)

# October 26, 2023 Version 2023.19.2

### **Resolved** issues

- The right panel in the user settings is displayed correctly. (CN 03542041 / PS-44003)
- In the user settings at the portfolio level, a security role can be selected for each project. (CN 03542118 / PS-44008)
- Users with permission to add an answer or resolution in the record's activity stream can edit the answer or resolution added by another user. (CN 03543820 / PS-44028)
- In the Search panel of the user settings at the project level, the Default Security Role popup is displayed correctly. (CN 03548061 / PS-44140)

# October 24, 2023 Version 2023.19.1

### **Resolved issues**

- When Trimble Connect is the file management system, a report can be created for a daily report. (CN 03485125 / PS-42865)
- When Trimble Connect is the file management system, a report can be created for a checklist. (CN 03521193 / PS-43615)
- The record settings for punch items and safety notices are visible. (CN 03541852 / PS-43999)
- In the File Library, the list view displays all the files. (CN 03543784 / PS-44027)

# October 21, 2023 Version 2023.19

### Feature enhancements

### Viewer upgrade

### Note:

To prevent potential errors, please clear your browser cache before you use ProjectSight. To clear the cache, press **Ctrl + Shift + Del**, and ensure that **Cached images and files** (Chrome / Edge) or **Cache** (Firefox) is selected.

Example

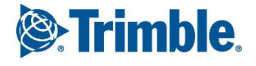

| Clear browsing data |                                                                                                    |                                                                             |                                                            |  |
|---------------------|----------------------------------------------------------------------------------------------------|-----------------------------------------------------------------------------|------------------------------------------------------------|--|
|                     |                                                                                                    | Basic                                                                       | Advanced                                                   |  |
| Time                | e range                                                                                                    | All time                                                                    | •                                                          |  |
|                     | Browsi<br>Clears<br>other f                                                                                                    | ing history<br>history from all signed-in de<br>orms of browsing history at | vices. Your Google Account may have myactivity.google.com. |  |
|                     | Cookies and other site data<br>Signs you out of most sites. You'll stay signed in to your Google Account so<br>your synced data can be cleared. |                                                                             |                                                            |  |
| ~                   | Cached images and files<br>Frees up 319 MB. Some sites may load more slowly on your next visit.                                                 |                                                                             |                                                            |  |
|                     |                                                                                                    |                                                                             |                                                            |  |
|                     |                                                                                                    |                                                                             | Cancel Clear data                                          |  |

Clearing the browser cache in Chrome

### Workflow statuses - Permissions

You can control access to records based on their workflow statuses. In the portfolio and project settings, you can set which security roles can select a workflow status and what they can do in the record when it has that workflow status.

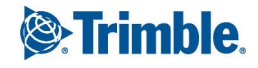

| $\equiv$ Portfolio Settings > Action Items |             |                   | Status Permission ×                                                                                                   |
|--------------------------------------------|-------------|-------------------|----------------------------------------------------------------------------------------------------|
| General                                    | Statuses 🕒  |                   | Access O Unrestricted Any user may select this workflow status.                                                       |
| Custom Fields                              | # Stat      | us Permissions    | Restricted<br>Only roles with access may select this workflow status. Other<br>roles will have view only permissions. |
| Nomenclature                               | 1 🔵 🗸 Draf  | ft Unrestricted   | Roles with access                                                                                                    |
| Notifications                              | #2          | n Unrestricted    | Portfolio Administrator Editor 👻                                                                                      |
| Reports                                    | #3 ● ∨ Clos | ed Unrestricted 🎤 | Project Administrator Editor 🔻 🖪                                                                                      |
| Workflow                                   |             |                   | Collaborator Commenter 👻                                                                                              |

In the Status Permission dialog:

- 1. Set the overall access for the workflow status.
- 2. Select security roles that will have access to the workflow status. This list is available if overall access is set to Restricted.
- 3. Set access permissions for the selected security roles.
  - Editor: Select this workflow status, edit the record, delete the record, and add comments according to your security role permissions for this record type.
  - **Commenter:** Add comments to the record, edit your own comments, and mark your own assignments as completed according to your security role permissions for this record type.

#### Note:

- The Portfolio Administrator role has the Editor permission for all workflow statuses.
- If the workflow status is restricted, and your security role isn't selected for access, you have view-only permission if your security role has the View permission for the record type.
- A locked workflow status overrides any workflow status permissions.

#### Checklist templates - Signature items

In checklist templates, you can add signature items. When you create a checklist from the template, the fields in the signature item are read-only in the web application. You can complete the fields and add a signature in the mobile app.

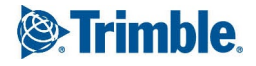

| My Checklist                             |                 |                |
|------------------------------------------|-----------------|----------------|
| CHECKLIST APPROVALS HISTORY              |                 |                |
| SECTION HEADER - COPYABLE                |                 |                |
| Signature                                |                 | <b>•</b> • • • |
| Vue the mobile app to add your signature |                 |                |
| When Signed                              |                 |                |
|                                          |                 |                |
| Text                                     | Text added here | <b>. . . .</b> |
| Time                                     | 9:21 AM         | <b>. . . .</b> |

#### Signature item in a checklist

### Photos - Location

You can add a location to uploaded photos. The Location field is available when you upload photos and when you view them in the photo viewer.

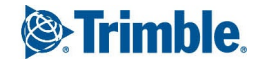

| Upload 🗖 × |                                               |                 |                                                                                                    |  |
|------------|-----------------------------------------------|-----------------|----------------------------------------------------------------------------------------------------|--|
| Select all |                                               | 1 of 1 Selected | Description will be applied to the selected                                                                                                    |  |
|            | l <b>ar-Panel.jpg</b><br>bloaded successfully | ✓ ×             | photos Location  Clear Location  Clear Location  Clear Location  Clear Location  Clear Location  Fixterior  North Half Site  South Half Site  HInterior  South Half Site  Kin |  |

| <b>i</b> =                        | ? | ••• | × |  |  |
|-----------------------------------|---|-----|---|--|--|
| Name *                            |   |     |   |  |  |
| Solar-Panel.jpg                   |   |     |   |  |  |
| Description                       |   |     |   |  |  |
| Description                       |   |     |   |  |  |
| Location                          |   |     |   |  |  |
| Exterior > North Half Site 🔹      |   |     |   |  |  |
| Captured<br>Aug 16, 2023 12:46 PM |   |     |   |  |  |
| Aug 10, 2020 12.4011              | * |     |   |  |  |

Location field in the Upload dialog and in the photo viewer

### Spec sections - Multiple selection

In the spec sections setting, check boxes have been added so that it's easier to select multiple spec sections for deletion.

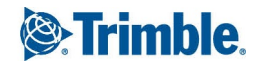

| ■ Portfolio Settings     |                     |                                          |  |  |
|--------------------------|---------------------|------------------------------------------|--|--|
|                          | Spec Section Code * | Description *                            |  |  |
| General                  | + Add new row       |                                          |  |  |
| Report Settings          | + 00 00 00          | Procurement and Contracting Requirements |  |  |
| lisors                   | + 01 00 00          | General Requirements                     |  |  |
| 03613                    | + 02 00 00          | Existing Conditions                      |  |  |
| Security Roles           | + 03 00 00          | Concrete                                 |  |  |
| Record Settings          | + 04 00 00          | Masonry                                  |  |  |
| Dudget 9 Cost Management | + 05 00 00          | Metals                                   |  |  |
| Budget & Cost Management | + 06 00 00          | Wood, Plastics, and Composites           |  |  |
| Lookup Lists             | + 07 00 00          | Thermal and Moisture Protection          |  |  |
| Companies                | + 08 00 00          | Openings                                 |  |  |
|                          | + 09 00 00          | Finishes                                 |  |  |
| Spec Sections            | + 10 00 00          | Specialties                              |  |  |

#### Multiple spec sections selected

Note: If you want to copy a spec section, only select one so that the Copy button is available.

### **Resolved** issues

- Record notifications open to the linked record. (CN 03508509 / PS-43351)
- Only users with permission to add assignees can add them during batch editing. (CN 03510541 / PS-43399)
- When the photo album owner is a portfolio administrator and is deleted as a user, the Portfolio Admin Group becomes the manager of the album. (CN 03513729 / PS-43508)
- A note can be added successfully to a document in the PDF viewer. (CN 03519099 / PS-43570)

# October 14, 2023 Version 2023.18.3

### **Resolved issues**

- The last PCO item in the grid can be moved up and then down without reselecting it. (CN 03523890 / PS-43642)
- When a custom view includes a filter that excludes all the records, the generated report for the custom view is blank. (CN 03523763 / PS-43638)
- When a project contains a large number of checklist templates, a checklist can be created without an error. (CN 03528821 / PS-43732)

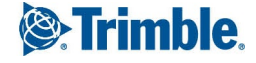

## October 5, 2023 Version 2023.18.2

### **Resolved** issues

When the current cost period is changed in the BCM settings, an error is no longer displayed. (CN 03517540 / PS-43546)

# October 3, 2023 Version 2023.18 Feature enhancements

### Budgets - Navigation PSW-I-3292

In the budget grid and meeting topics grid, you can move up or down with the following keyboard shortcuts:

- Enter: Save changes to the current cell if applicable, and move down to the next cell.
- Shift+Enter: Save changes to the current cell if applicable, and move up to the previous cell.

Note: These keyboard shortcuts don't work for cells where you can enter multiple lines of text.

### **Resolved issues**

- When the A to Z sort button is pressed in the lookup list portfolio settings, the lookup list is sorted alphabetically. (CN 03503301 / PS-43260)
- In the Budget Search dialog, the filter text is retained and applied when you close and then reopen the dialog. (CN 03505204 / PS-43287)
- When the budget is grouped by revenue code, duplicate descriptions are no longer displayed. (CN 03505243 / PS-43291)
- The budget group lookup is exported to Excel successfully from the portfolio settings. (CN 03508039 / PS43339)
- In the cost period settings, the date ranges show the correct dates. (CN 03514214 / PS-43510)
- When a row in the budget group lookups is clicked, the list is displayed. (CN 03514235 / PS-43512)

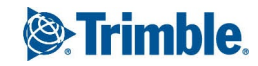